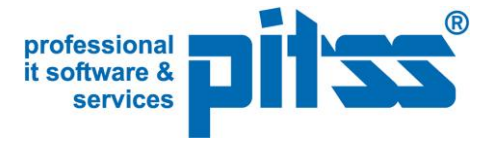

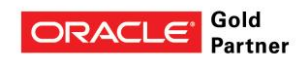

# How to integrate Oracle BI Publisher via Web Services in Oracle Forms 11g

Version 4.0

White Paper, May 2013

Authors:

Axel Harsch, PITSS Jürgen Menge, Oracle Florin Serban, PITSS Rainer Willems, Oracle

Contributors:

Mireille Duroussaud, Oracle

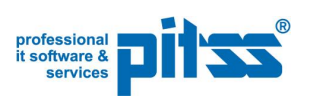

| Introduction                                         |
|------------------------------------------------------|
| Creating a client for the Web Services with Oracle   |
| Creating the Oracle Forms application                |
| Importing the Java client in Oracle Forms Builder 20 |
| Building the Forms application21                     |
| Parameters 24                                        |
| Synchronous vs. asynchronous call 24                 |
| Configuring the Oracle Forms Runtime                 |
| Debugging26                                          |
| Outlook 28                                           |

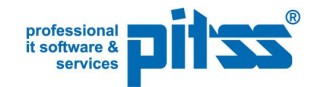

# Introduction

This paper describes in a step-by-step way the generation of a client for the Web Services provided by Oracle BI Publisher and how to import and use this client in Oracle Forms 11g. This document is providing an update to the version 2.2, "How to integrate Oracle BI Publisher via Web Services in Oracle Forms"<sup>1</sup>, including supplemental information regarding the integration between Oracle Forms 11g and BI Publisher 11g.

Used versions:

- Oracle Forms 11.1.2.0
- Oracle JDeveloper 11.1.2.3
   <u>http://www.oracle.com/technetwork/developer-tools/jdev/downloads/index.html</u>
- BI Publisher Enterprise 11.1.1.6 on WebLogic Server 10.3.5

The example included in this document should also work with Forms 11g, Rel. 2 (11.1.2.x) and JDeveloper 11g, Rel. 2 (11.1.2.x)

#### Oracle BI Publisher Web Service API

With Oracle BI Publisher 10.1.3.3.1 a Public Web Service API was firstly introduced into the product. After this initial implementation several versions of web services were integrated into the product. With the current release it is recommended a set of v2 web services which are documented here http://docs.oracle.com/cd/E23943\_01/bi.1111/e22259/toc.htm

If Oracle BI Publisher is installed on a server the WSDL for the reporting web service can be found at: <u>http://<host>:<port>/xmlpserver/services/v2/ReportService?wsdl</u>

<sup>1</sup> 

http://www.oracle.com/technetwork/middleware/bi-publisher/overview/forms-bip-v22-129995.pdf

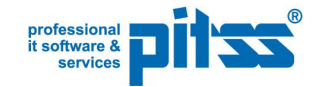

# Creating a client for the Web Services with Oracle JDeveloper

We need to create a new application with Oracle JDeveloper, by selecting **Java Desktop Application** in the **New Gallery** dialog and entering the desired application name:

| New Gallery              |                                                                                |                                                                                                    |
|--------------------------|--------------------------------------------------------------------------------|----------------------------------------------------------------------------------------------------|
| Available Items Q Search |                                                                                |                                                                                                    |
| <u>C</u> ategories:      | Items:                                                                         | Show All Descriptions                                                                                               |
| , General                | 🔁 Java Desktop Applica                                                         | tion                                                                                                    |
| Connections<br>Projects  | Creates an application co<br>application will include a<br>JavaBeans features. | onfigured for building a generic Java application. The new<br>project that is preconfigured to use Java, Swing, and |
| Web Services             |                                                                                |                                                                                                    |
| Database Tier            |                                                                                |                                                                                                    |
|                          |                                                                                |                                                                                                    |
|                          |                                                                                |                                                                                                    |
|                          |                                                                                |                                                                                                    |
|                          |                                                                                |                                                                                                    |
|                          |                                                                                |                                                                                                    |
|                          |                                                                                |                                                                                                    |
|                          |                                                                                |                                                                                                    |
|                          |                                                                                |                                                                                                    |
|                          |                                                                                |                                                                                                    |
| Help                     |                                                                                | OK Cancel                                                                                                    |

| Screate Java Desktop A Name your applicatio                 | Application - Step 1 of 3                                                                                      | ×   |
|-------------------------------------------------------------|----------------------------------------------------------------------------------------------------|-----|
| Application Name     Project Name     Project Java Settings | Application Name:<br>FormsBIPApp Directory: C:\JDeveloper\mywork\FormsBIPApp Brows Application Package Prefix: | se  |
|                                                             |                                                                                                    |     |
| Help                                                        | < <u>B</u> ack <u>N</u> ext > <u>F</u> inish Cano                                                              | cel |

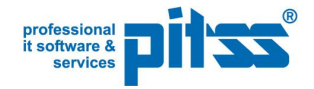

| 📥 Create Java Desktop A | pplication - Ste                                | ep 2 of 3                                                                                                    |
|-------------------------|-------------------------------------------------|----------------------------------------------------------------------------------------------------|
| Name your project       |                                                 |                                                                                                    |
| Application Name        | Project Name:                                   | BIP_WebService                                                                                                    |
| Review Name             | Dir <u>e</u> ctory:                             | C:\JDeveloper\mywork\FormsBIPApp\BIP_WebService Browse                                                                                                    |
| Project Java Settings   | Project Fea <u>t</u> u                          | res:                                                                                                    |
|                         | The Java pro<br>challenges of<br>distributed en | gramming language is a simple object-oriented language designed to meet the<br>application development in the context of heterogeneous, network-wide<br>wironments. |
| Help                    |                                                 | < <u>B</u> ack <u>N</u> ext > <u>F</u> inish Cancel                                                                                                    |

We then name the project as *BIP\_WebService* and press the **Finish** button.

Note: The code examples in this document are referring this project name, *BIP\_WebService*. In case another name is needed, the code will have to be adjusted accordingly.

Note: In case a HTTP-Proxy is necessary, please define this in the **Tools** menu under **Preferences** at **Web Browser and Proxy**.

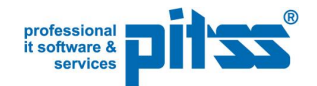

After the project is saved, right-click the project, choose **New** and in the **All Features** tab page select the Item **Web Services Client and Proxy** in the Category **Business Tier – Web Services**.

| Q Search                |                                                                                                    |                                                                                                    |  |  |
|-------------------------|----------------------------------------------------------------------------------------------------|----------------------------------------------------------------------------------------------------|--|--|
| Categories:             | Items:                                                                                                    | Show All Descriptions                                                                                               |  |  |
| General     General     | 🧙 Java Web Service                                                                                                    |                                                                                                    |  |  |
| ADF Business Components | SJava Web Service from WSDL                                                                                                    |                                                                                                    |  |  |
| Business Intelligence   | S PL/SQL Web Service                                                                                                    | S PL/SQL Web Service                                                                                                |  |  |
| EJB                     | S TopLink DB Web Service Provider                                                                                                    | S TopLink DB Web Service Provider                                                                                   |  |  |
| Web Services            | Web Service Llient and Proxy<br>Launches the Create Web Service Clien<br>generate Java classes that can be used<br>service. To enable this option, you must<br>in the Application Navigator. | t and Proxy wizard, in which you<br>d to make a call to a remote web<br>select a project or a file within a project |  |  |
| All Items               | SAX-RPC Mapping File                                                                                                    |                                                                                                    |  |  |
|                         | 👪 UDDI Registry Connection                                                                                                    |                                                                                                    |  |  |
|                         | 🔯 URL Service Data Control                                                                                                    |                                                                                                    |  |  |
|                         | 🛃 Web Service Data Control                                                                                                    |                                                                                                    |  |  |
|                         | WSDL Document                                                                                                    |                                                                                                    |  |  |

Press **OK** and the Web Service wizard is opened. Accept the first two screens.

| 🖕 Create Web Service Client and Proxy - Step 1 of 7 |                                                                                                    |  |
|-----------------------------------------------------|----------------------------------------------------------------------------------------------------|--|
| Create Web Service C                                | Client and Proxy                                                                                                    |  |
| 🔍 Create Web Service                                | Welcome to the Create Web Service Client and Proxy Wizard.                                                                                                    |  |
| Select Client Style                                 | This wizard helps you to create Java classes that can act as a proxy to a remote web service<br>and a client class which uses the proxy to make a request to and retrieve a response from the<br>web service. |  |
| Specify Default Mapping                             | Click Next to continue.                                                                                                    |  |
| O Defined Handlers                                  |                                                                                                    |  |
|                                                     |                                                                                                    |  |
|                                                     |                                                                                                    |  |
|                                                     |                                                                                                    |  |
|                                                     |                                                                                                    |  |
|                                                     | Einish Cancel                                                                                                    |  |

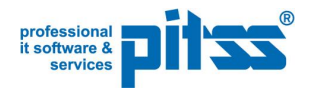

| 💩 Create Web Service Clie | nt and Proxy - Step 2 of 7                                                              |
|---------------------------|-----------------------------------------------------------------------------------------|
| Select Client Style       | 0101010101010101010101010101010101010101                                                |
| 🚊 Create Web Service Clie | Select the client that matches your requirements.                                       |
| Select Client Style       | <u>Client Style</u>                                                                     |
| Select Web Service Desc   | JAX-RPC Web Logic Style     A client using the JAX-RPC mapping style for serialization. |
| Custom Mapping            | JAX-WS Style     A client in using the JAXB mapping style for serialization.            |
| U Defined Handlers        |                                                                                         |
|                           |                                                                                         |
|                           |                                                                                         |
|                           |                                                                                         |
|                           |                                                                                         |
|                           |                                                                                         |
| Help                      | < Back Next > Einish Cancel                                                             |

Choose the appropriate URL of the web service endpoint of your BI Publisher Server in the **WSDL Document URL**:

http://<machine>:<port>/<yourappname>/services/v2/ReportService?wsdl

(Default for <yourappname> is *xmlpserver*)

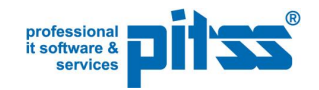

| े Create Web Service Clie | nt and Proxy - Step 3 of 7                                      | X             |
|---------------------------|-----------------------------------------------------------------|---------------|
| Select Web Service De     | escription                                                      |               |
| O Create Web Service Clie | Select a WSDL document containing service descriptions.         |               |
| Select Client Style       | WSDL Document URL:                                              |               |
| Select Web Service [      | http://vmpitssbi:9704/xmlpserver/services/v2/ReportService?wsdl | •             |
| Specify Default Mapping   |                                                                 | Browse        |
| Custom Mappings           | Copy WSDL Into Project                                          |               |
| O Defined Handlers        |                                                                 | Binding Files |
| O Finish                  |                                                                 |               |
|                           |                                                                 |               |
|                           |                                                                 |               |
|                           |                                                                 |               |
|                           |                                                                 |               |
|                           |                                                                 |               |
| $\langle $                |                                                                 |               |
| <u>H</u> elp              | < <u>B</u> ack <u>N</u> ext > <u>F</u> inish                    | Cancel        |

Note: If for any reason a connection to this endpoint URL from JDeveloper is not possible, you can download the WSDL file in a web browser and copy it into a local directory of your application. Afterwards point to this local copy and proceed as described here.

Set the desired **Package Name** (here *bip\_webservice.proxy*).

| 🖕 Create Web Service Client and Proxy - Step 4 of 7 |                                                                         |                                      |                  |
|-----------------------------------------------------|-------------------------------------------------------------------------|--------------------------------------|------------------|
| Specify Default Mapp                                | ing Options                                                             | 01010101010101010101010101010101     | <b>9</b> 05      |
| Create Web Service Clie                             | Provide default mappings from WSDL<br>parameters and headers are mapped | namespaces to Java packages. You car | also control how |
| Select Client Style                                 | Package Name:                                                           | bip_webservice.proxy                 | Br <u>o</u> wse  |
| Select Web Service Desc<br>Specify Default Map      | Root Package for <u>G</u> enerated Types:                               | bip_webservice.proxy.types           | Brows <u>e</u>   |
| Custom Mappings                                     | The service appears to contain async                                    | hronous features                     |                  |
| Defined Handlers                                    | Generate As Async                                                       |                                      |                  |
| Ö Finish                                            | <u>C</u> allback Package Name:                                          |                                      | Browse           |
|                                                     |                                                                         |                                      |                  |
|                                                     |                                                                         |                                      |                  |
|                                                     |                                                                         |                                      |                  |
|                                                     |                                                                         |                                      |                  |
|                                                     |                                                                         |                                      |                  |
|                                                     |                                                                         |                                      |                  |
| $\langle \bigcirc \rangle$                          |                                                                         |                                      |                  |
| Help                                                | < <u>B</u> ack                                                          | Next > Einish                        | Cancel           |

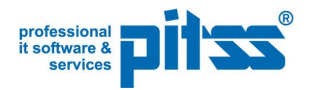

#### Accept the next screen.

| 💩 Create Web Service Clie | vice Client and Proxy - Step 5 of 8                               |                                                                                                    |   |
|---------------------------|-------------------------------------------------------------------|----------------------------------------------------------------------------------------------------|---|
| Port Endpoints            |                                                                   | 0101010101010101040494949494949494949494                                                                                                    |   |
| Create Web Service Clie   | If you wish, you o<br>the service. This is<br>or a different exte | an change the endpoint URLs that the proxy will use to access the ports of<br>s useful if you want your proxy to run against a service on Integrated WLS,<br>ernal server. |   |
| Select Web Service Desc   | Port Name                                                         | Endpoint URL                                                                                                    | • |
| 🗼 Specify Default Mapping | ReportService                                                     | http://vmpitssbi:9704/xmlpserver/services/v2/ReportService                                                                                                    |   |
| Port Endpoints            |                                                                   |                                                                                                    |   |
| Qustom Mappings           |                                                                   |                                                                                                    |   |
| O Defined Handlers        |                                                                   |                                                                                                    |   |
| O Finish                  |                                                                   |                                                                                                    |   |
|                           |                                                                   |                                                                                                    |   |
|                           |                                                                   |                                                                                                    |   |
|                           |                                                                   |                                                                                                    |   |
|                           |                                                                   |                                                                                                    |   |
|                           |                                                                   |                                                                                                    |   |
|                           |                                                                   |                                                                                                    |   |
| ( )                       |                                                                   |                                                                                                    |   |
| Help                      |                                                                   | < <u>B</u> ack <u>N</u> ext > <u>F</u> inish Cancel                                                                                                    |   |

## Select Don't generate any asynchronous methods in the next screen.

| 📤 Create Web Service Clie  | nt and Proxy - Step 6 of 8                                                                                                    |
|----------------------------|----------------------------------------------------------------------------------------------------|
| Asynchronous Metho         | ods                                                                                                    |
| 🕂 Create Web Service Clie  | You can choose to add methods to your proxy that allow clients to access the service in an<br>asynchronous manner. This step allows you to choose the asynchronous methods to be added. |
| Select Client Style        | Don't generate any asynchronous methods                                                                                                    |
| Specify Default Mapping    | <ul> <li>Generate asynchronous methods where specified by the JAX-WS binding</li> <li>Generate asynchronous methods for all operations</li> </ul>                                       |
| Asynchronous Metho         |                                                                                                    |
| Defined Handlers           |                                                                                                    |
|                            |                                                                                                    |
|                            |                                                                                                    |
|                            |                                                                                                    |
|                            |                                                                                                    |
| $\leftarrow$ $\rightarrow$ |                                                                                                    |
| Help                       | < <u>B</u> ack <u>N</u> ext > <u>F</u> inish Cancel                                                                                                    |

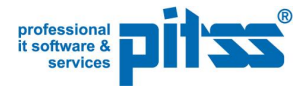

Accept the following two screens.

| 💩 Create Web Service Clie | nt and Proxy - Step 7 of 9                                                            | ×                                                                                                    |
|---------------------------|---------------------------------------------------------------------------------------|----------------------------------------------------------------------------------------------------|
| Policy                    |                                                                                       | 01010101010101010101010101010                                                                                                    |
| 🔎 Create Web Service Clie | Configure OWSM policies for                                                           | the web service client, if required.                                                                                                    |
| Select Client Style       | Policy Store (def location):                                                          | ber\system11.1.2.3.39.62.76.1\DefaultDomain\oracle\store\gmds                                                                                                |
| Select Web Service Desc   | Show only the <u>c</u> ompatible                                                      | client policies for selection.                                                                                                    |
| Specify Default Mapping   | Ports:                                                                                | ReportService                                                                                                    |
| Port Endpoints            | <u>M</u> TOM                                                                          | <b></b>                                                                                                    |
| Asynchronous Methods      | R <u>e</u> liability                                                                  | <b></b>                                                                                                    |
| Policy                    | <u>A</u> ddressing                                                                    | <b></b>                                                                                                    |
| Defined Handlers          | Security Management                                                                   |                                                                                                    |
| O Finish                  | Policies: Q Search                                                                    | Show Selected Policies Show Descriptions                                                                                                    |
|                           | 🗌 🔲 oracle/no_authenti                                                                | cation_client_policy                                                                                                    |
|                           | This policy facilitates th<br>This will include disablin<br>assertions in addition to | e disabling of a globally attached authentication policy. <u>View</u><br>ng that whole global policy containing any other<br>o the authentication assertion. |
|                           | oracle/no_message                                                                     | protection_client_policy                                                                                                    |
|                           | This policy facilitates th                                                            | e disabling of a globally attached message protection                                                                                                    |
| $( \longrightarrow )$     | Override Properties                                                                   |                                                                                                    |
| Help                      | <                                                                                     | Back Next > Finish Cancel                                                                                                    |

| 💩 Create Web Service Clie   | ent and Proxy - Step 8 of 9                                                                                                    | ×     |
|-----------------------------|----------------------------------------------------------------------------------------------------|-------|
| Defined Handlers            | 01010101010101010404040404                                                                                                    |       |
| Create Web Service Clie     | Specify any handler classes you have which will deal with the web service message. The<br>defined handlers may have associated initialization parameters, SOAP roles or SOAP head | lers. |
| Select Client Style         | Ports: Ports                                                                                                    | -     |
| Create Web Service Client a | Defined Handlers:                                                                                                    |       |
| Specify Default Mapping     | Add.                                                                                                    |       |
| Port Endpoints              | Remo                                                                                                    | ove   |
| Asynchronous Methods        |                                                                                                    |       |
| Policy                      |                                                                                                    |       |
| Defined Handlers            |                                                                                                    |       |
| 🧉 Finish                    | Details Init Params Roles                                                                                                    |       |
|                             | Handler Name:                                                                                                    |       |
|                             | Handler Class: Browse                                                                                                    |       |
|                             |                                                                                                    |       |
|                             |                                                                                                    |       |
|                             |                                                                                                    |       |

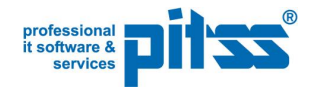

Check that the *runReport()* method is available in the **Finish** screen.

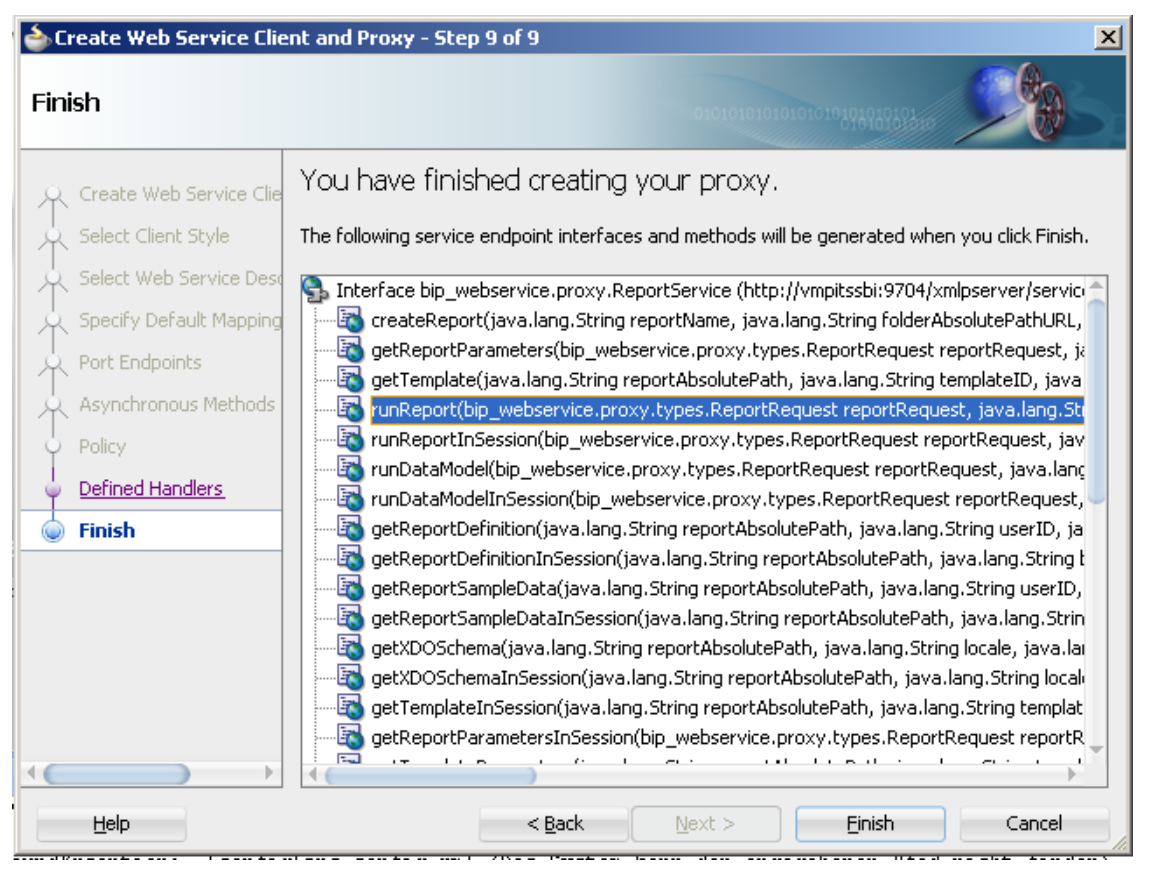

JDeveloper creates a proxy stub (proxy client) to call the selected web service methods.

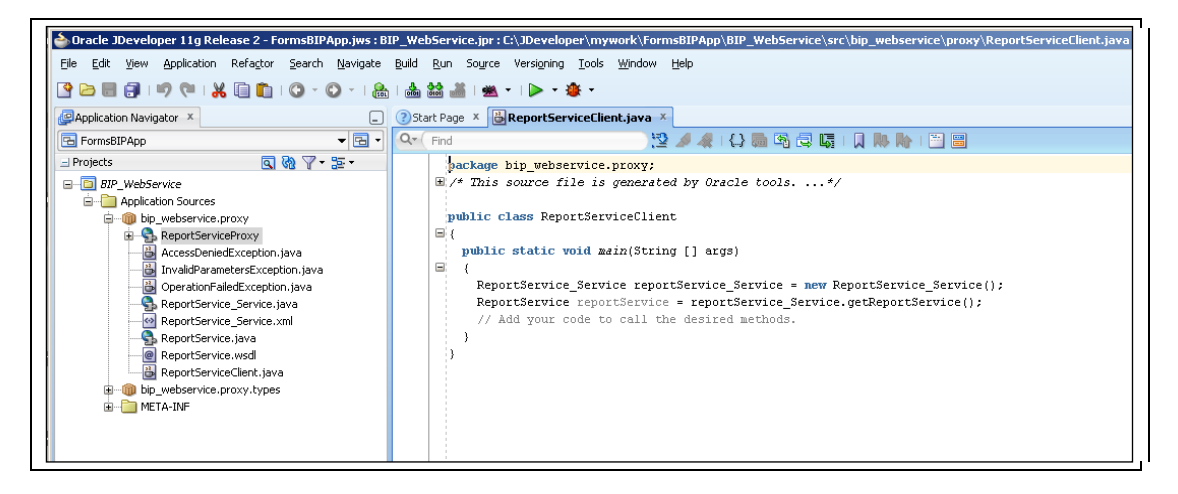

Now the web service needs to be tested. For this, the *main*() method needs to be edited in the *ReportServiceClient* class (please find the line "// Add your code here"), as in the following code fragment. This will call the BI report which was created with the help of the following document: Getting Started with Oracle Business Intelligence Publisher http://docs.oracle.com/html/E28374\_01/toc.htm

Note: Adjust username, passwords, directory names accordingly to your environment.

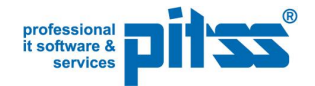

```
public static void main(String [] args) throws AccessDeniedException,
InvalidParametersException, OperationFailedException, IOException
  {
    trv
    {
      ReportService Service reportServiceService = new
ReportService Service();
      ReportService
                            reportService
reportServiceService.getReportService();
      // Add your code to call the desired methods.
      final String username = "weblogic";
      final String password = "Welcome1";
      final String reportAbsolutePath = "~weblogic/My Data Models/My
Reports/Employee Report.xdo";
      // Testing runReport
      System.out.println("Testing runReport Service");
      ReportRequest repRequest = new ReportRequest();
      //Set general Report Parameters
      repRequest.setReportAbsolutePath(reportAbsolutePath);
      repRequest.setAttributeTemplate("Chart and Table Layout");
      repRequest.setAttributeFormat("pdf");
      repRequest.setAttributeLocale("en-US");
      repRequest.setSizeOfDataChunkDownload(-1);
      //Set User Parameter P DEPT
      ArrayOfParamNameValue arrayOfParamNameValue = new
ArrayOfParamNameValue();
      ParamNameValues paramNameValues = new ParamNameValues();
      ParamNameValue paramNameValue = new ParamNameValue();
      ArrayOfString arrayOfString = new ArrayOfString();
      paramNameValue.setName("P DEPT");
      arrayOfString.getItem().add("RESEARCH");
      paramNameValue.setValues(arrayOfString);
      arrayOfParamNameValue.getItem().add(paramNameValue);
      paramNameValues.setListOfParamNameValues
(arrayOfParamNameValue);
      repRequest.setParameterNameValues(paramNameValues);
      ReportResponse repResponse = new ReportResponse();
      repResponse = reportService.runReport(repRequest, username,
password);
      String contentType = repResponse.getReportContentType();
      System.out.println(contentType);
      byte[] baReport = repResponse.getReportBytes();
      FileOutputStream fio = new FileOutputStream("C:\\test.pdf");
        fio.write(baReport);
        fio.close();
    } catch (Exception ex) {
      ex.printStackTrace();
    }
  }
```

After following all the JDeveloper' hints to import necessary classes, the code should look as in the following screenshot:

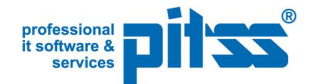

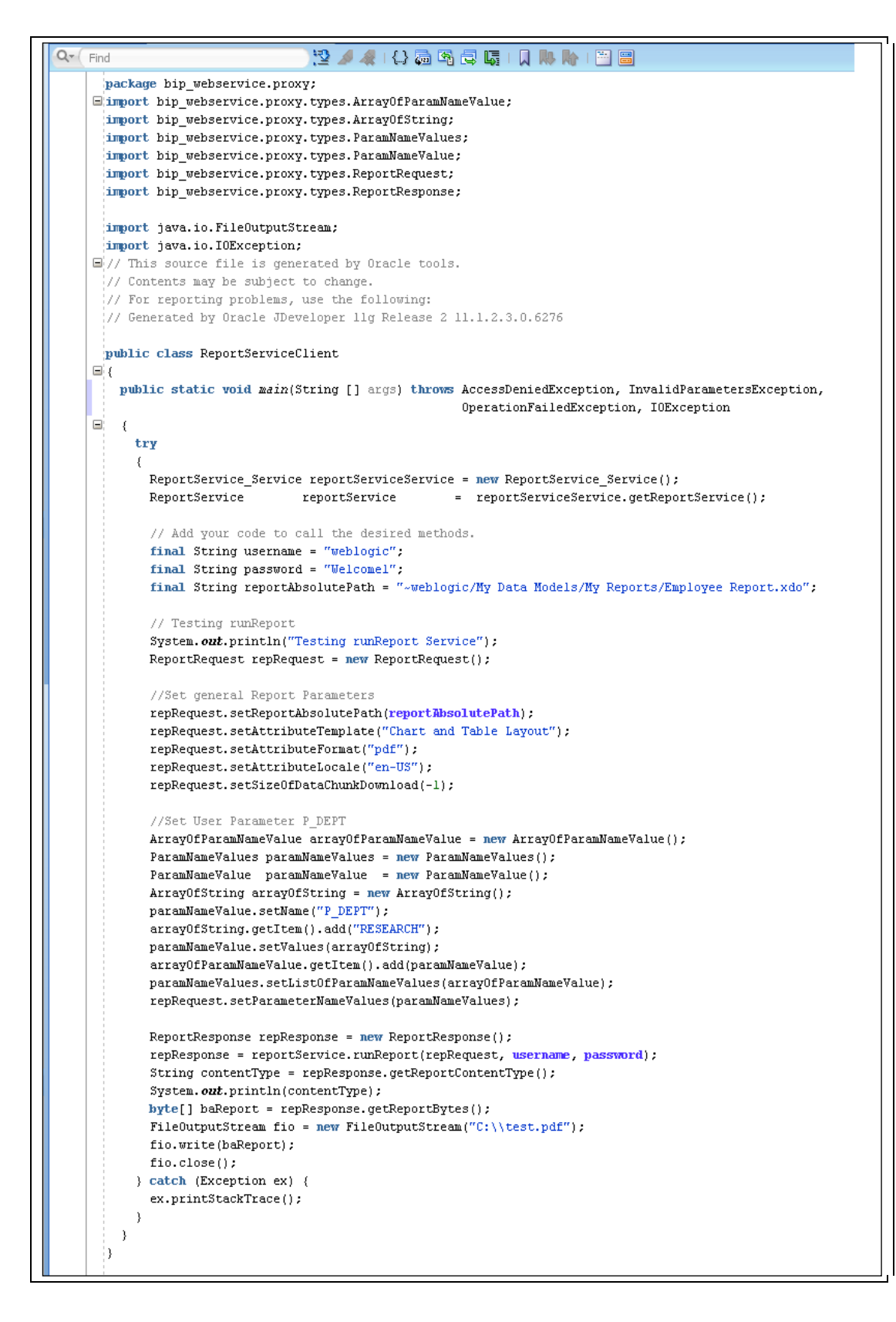

Starting with BI Publisher 10.1.3.4 there is a new and important parameter in the complex type *ReportRequest - SizeOfDataChunkDownload*. According to the documentation this parameter should be set to **-1** if you don't want to split the resulting data into chunks. Otherwise BI Publisher will produce an empty file.

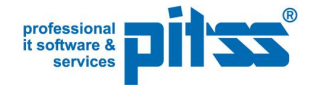

The Web Service Client may be tested now by clicking **Run** in the context menu of *ReportServiceClient.java* or in the toolbar. During the test the method *main()* is used.

To call the *runReport()* method from our Forms application we need some additional code because we should not:

- use the method main() from outside
- modify the generated method runReport().

There are two conceptual ways to do that:

- 1. to write a wrapper class around ReportServiceClient.java
- 2. to write an additional, customized method in the *ReportServiceClient.java* which will be called from outside

For reasons of simplicity we will select here the second solution and add a method *callRunReport()* in the *ReportServiceClient.java*.

First we define the parameters in the class PublicReportServiceClient.

```
public class ReportServiceClient {
  private String username;
  private String password;
  private String reportPath;
  private String format;
  private String template;
  private String locale;
  private int sizeOfDataChunkDownload;
  private String paramName;
  private String outFile;
```

and initialize them

```
public ReportServiceClient() throws Exception
{
    username = null;
    password = null;
    reportPath = null;
    format = null;
    template = null;
    locale = "en-US";
    sizeOfDataChunkDownload = -1;
    paramName = null;
    outFile = null;
}
```

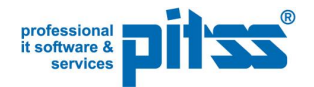

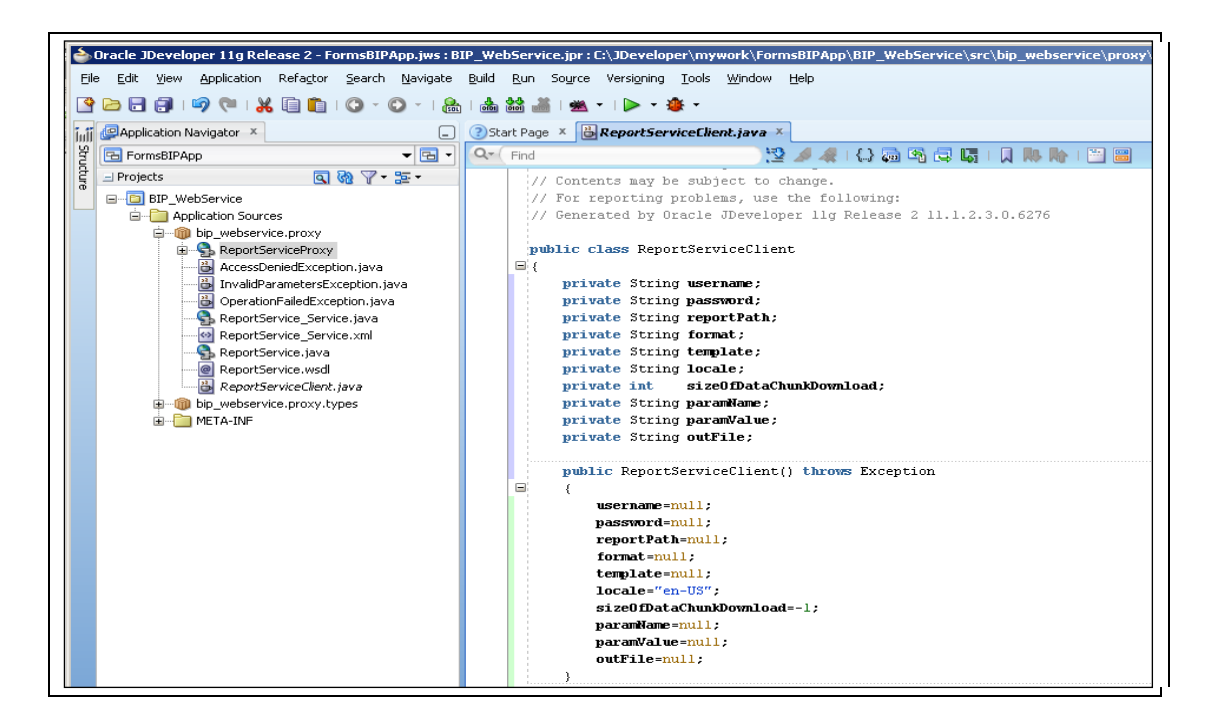

Now we will add a public method *callRunReport()* that will call the generated method *runReport()* in the web service client. The key argument of this method is called *arrayOfParamNameValue* and is used to transport the information regarding the user parameters (pairs of name and values).

```
reportPath
public void callRunReport(String
                         ArrayOfParamNameValue
                                                  arrayOfParamNameValue,
                         String
                                                  username
                                                                       ,
                                                  password
                         String
                                                                       ,
                         String
                                                  format
                                                                       ,
                         String
                                                  template
                         String
                                                  outFile
                                                                       ) {
 try {
   ReportService_Service reportServiceService = new ReportService Service();
   ReportService reportService =
reportServiceService.getReportService();
   ParamNameValues paramNameValues
                                            = new ParamNameValues();
   // Calling runReport
   ReportRequest reportRequest = new ReportRequest();
   reportRequest.setReportAbsolutePath(reportPath);
   reportRequest.setAttributeTemplate(template);
   reportRequest.setAttributeFormat(format);
   reportRequest.setAttributeLocale(locale);
   reportRequest.setSizeOfDataChunkDownload(sizeOfDataChunkDownload);
   //set Parameters
   paramNameValues.setListOfParamNameValues(arrayOfParamNameValue);
   reportRequest.setParameterNameValues(paramNameValues);
   ReportResponse repResponse = new ReportResponse();
   repResponse = reportService.runReport(reportRequest, username, password);
   byte[] baReport = repResponse.getReportBytes();
   FileOutputStream fio = new FileOutputStream(outFile);
   fio.write(baReport);
   fio.close();
  } catch (Exception ex) {
    ex.printStackTrace();
```

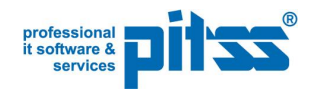

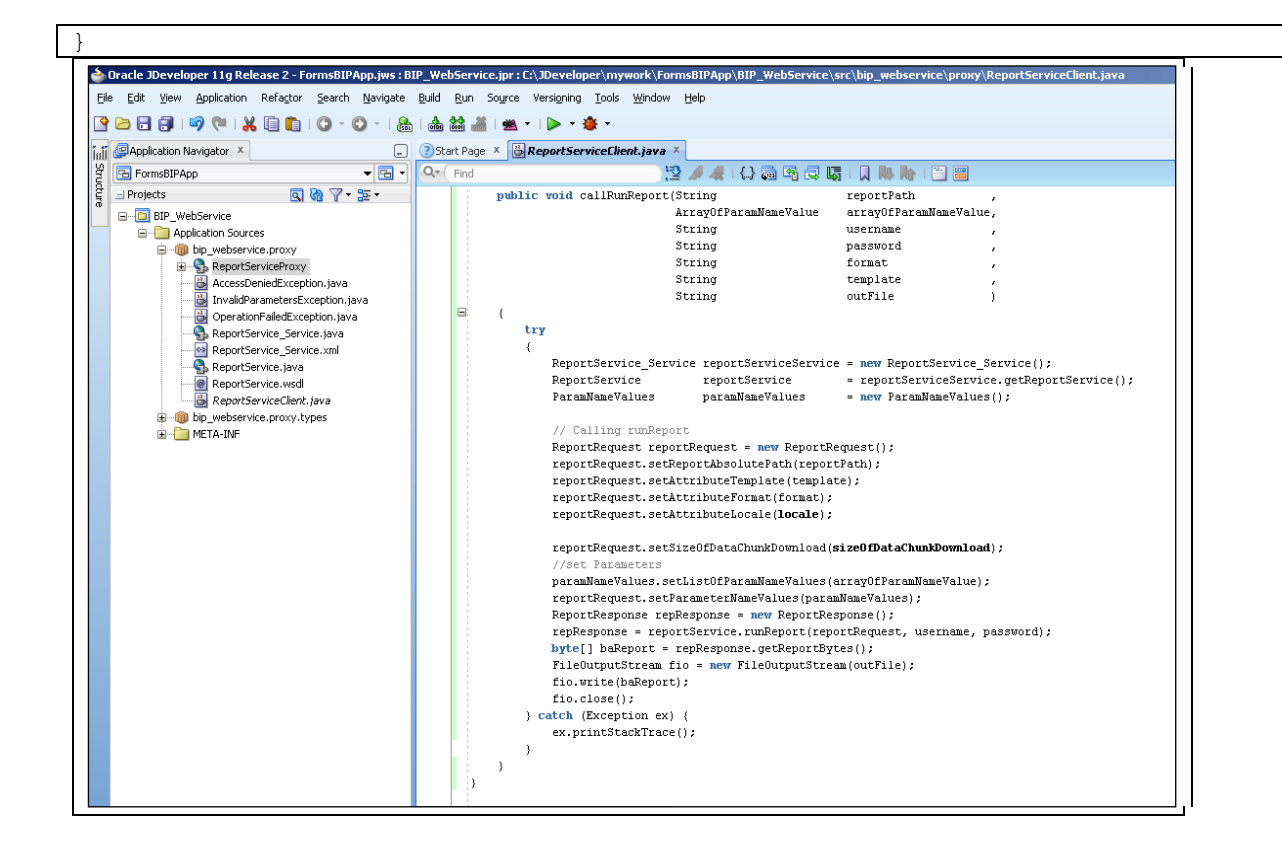

Hint:

The address of the webservice endpoint (i.e. your host, port and application) is defined in the file *ReportService\_Service.java*.

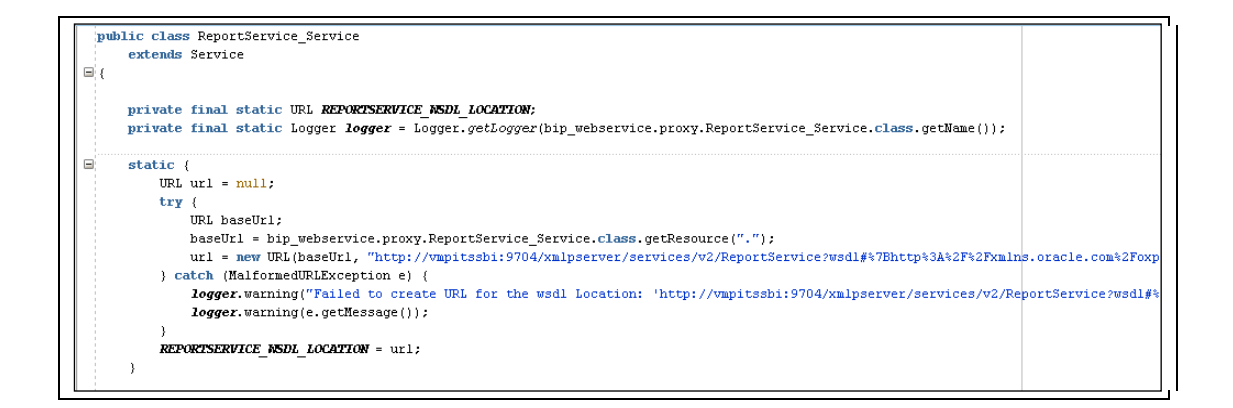

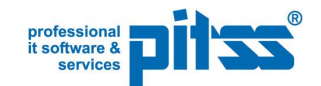

Now we have built and tested the Web Service Client from within JDeveloper. In order to call the Web Service from Forms, the Web Service Client must be deployed to the file system as a JAR file. (As an alternative to a JAR file which is a type of archive it is possible to use the generated files directly).

By right-clicking the project and selecting **New** from the context menu, the **New Gallery** will open. We need to select the **Category: General – Deployment Profiles** and then the **JAR File** item.

| Q Search                                  |                                  |                       |
|-------------------------------------------|----------------------------------|-----------------------|
| ⊆ategories:                               | Items:                           | Show All Descriptions |
| Deployment Profiles                       | ADF Library JAR File             |                       |
| Diagrams                                  | Business Components Archive      |                       |
| Java<br>Maven                             | Business Components Service Inte | erface                |
| Projects                                  |                                  |                       |
| UML                                       |                                  |                       |
| XML                                       | EAR File                         |                       |
| Business Tier     ADE Business Components | EJB JAR File                     |                       |
| Business Intelligence                     |                                  |                       |
| Data Controls                             |                                  |                       |
| EJB                                       | 🗋 JAR File                       |                       |
| Security                                  | Create a simple JAR archive from | a Project.            |
| TopLink/JPA<br>Wob Somicos                |                                  |                       |
|                                           |                                  |                       |
| ⊡ Database Tier                           | OSGi Bundle                      |                       |
|                                           | 🕅 RAR File                       |                       |
| All Items                                 |                                  |                       |

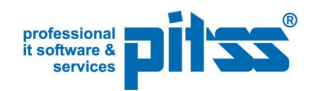

We can indicate the deployment profile name (here *mystub*).

| 🖕 Create Deployment Profile JAR File                                                             | × |
|--------------------------------------------------------------------------------------------------|---|
| Click OK to create your new deployment profile and immediately open it to see its configuration. |   |
| Profile <u>Type</u> :                                                                            |   |
| JAR File                                                                                         |   |
| Deployment Profile <u>N</u> ame:                                                                 |   |
| mystub                                                                                           |   |
| Description:                                                                                     |   |
| Create a simple JAR archive from a Project.                                                      |   |
|                                                                                                  |   |
| Help OK Cancel                                                                                   |   |

Then we will accept the JAR Deployment Profile properties.

| 🖕 Edit JAR Deployment Pro | le Properties                                                                                                    |                                                                                                    | ×                                 |
|---------------------------|----------------------------------------------------------------------------------------------------|----------------------------------------------------------------------------------------------------|-----------------------------------|
| Edit JAR Deployment Pro   | Image: Properties         JAR Options         JAR File:         Veloper\mywork\FormsBi         Compress Archive         Compress Archive         Compression Level         ✓ Include Manifest File         Main Class:         Additional Manifest File | IPApp\BIP_WebService\deploy\mystub.jar Default (META-INF/MANIFEST.MF) jiles to Merge into MANIFEST.MF | Erowse<br>Browse<br>Add<br>Delete |
| New Delete                |                                                                                                    | OK                                                                                                    | Cancel                            |

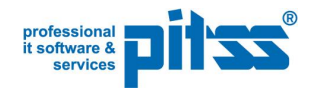

| By selecting the | Filters option v | e can verify that a | all the necessary files a | re selected. |
|------------------|------------------|---------------------|---------------------------|--------------|
|------------------|------------------|---------------------|---------------------------|--------------|

| ar Edit JAR Deployment Profile Prop | erties X                                                                                                    |
|-------------------------------------|----------------------------------------------------------------------------------------------------|
| Q Search                            | Filters     Files   Patterns This file group includes the project output directory as a contributor. You may need to compile the project to see all files coming from the output directory. Image: Contents of This File Group's Contributors Image: Contents of This File Group's Contributors Image: Contents of This File Group's Contents of This File Group's Contents of This |
| New Delete                          | Expand All Nodes Collapse All Nodes                                                                                                    |
| Help                                | OK Cancel                                                                                                    |

Right-click the archive file under the **Resources** node and select **Deploy to JAR file**. This will deploy the JAR file to the file system.

| 🥧 Oracle JDevelope               | r 11g Release 2 - FormsBIPApp.jws : BIP_WebService.jpr                                                                                                    |
|----------------------------------|----------------------------------------------------------------------------------------------------|
| <u>File E</u> dit <u>V</u> iew A | pplication Refa <u>c</u> tor <u>S</u> earch <u>N</u> avigate <u>B</u> uild <u>R</u> un Versi <u>o</u> ning <u>T</u> ools <u>W</u> indow <u>H</u> elp                                                                                                    |
| 🔮 🗁 📰 🎒 i 🖷                      | - 🌞 - 🤜 I - 😹 👪 🚵 I - 🔘 - 🔍 -                                                                                                    |
| 📊 🖉 Application N                | avigator 🗴 📃 🕐 Start Page 🗴 🗟 ReportServiceClient.java 🗴 🛃 ReportService                                                                                                    |
| FormsBIPApp                      | 🗕 🚽 💽 🖌 🖉 🖉 🖉 🖉 🖉                                                                                                    |
| Projects                         | Image: Compare With Replace With Replace Replace Replace Replace Replace Replace Replace Replace Replace Replace Replace Replace Replace |
|                                  | Restore from Local History       REPORTSERVICE_MSDL_LOCATION = url.         Q Project Properties       }                                                                                                    |
|                                  | public ReportService_Service(URL wsdl:<br>super(wsdlLocation, serviceName);                                                                                                    |

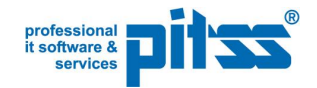

# **Creating the Oracle Forms application**

#### Importing the Java client in Oracle Forms Builder

Oracle Forms needs to be able to see the relevant Java files in the Forms Builder during design time. This includes at least the generated jar-File (*mystub.jar*) with the Web Service Client. For this, all the Java classes that need to be imported in Forms must be visible in the Forms Builder Classpath. There are two possible ways to expose the necessary classes to Forms Builder:

- 1. By entering all the necessary jar-Files including their absolute path in the registry key FORMS\_BUILDER\_CLASSPATH for the Oracle Home of your Developer Suite installation.
- 2. By setting the environment variable FORMS\_BUILDER\_CLASSPATH in a script and calling the Forms Builder from this script.

Here is an example:

Г

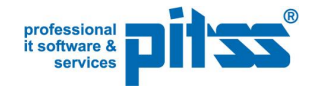

### Building the Forms application

In the Forms Builder we will create a new Forms module and use the Java Importer from the menu **Program - Import Java Classes** to import the following classes:

- bip\_webservice.proxy.ReportServiceClient
- bip\_webservice.proxy.types.ArrayOfParamNameValue
- *bip\_webservice.proxy.types.ArrayOfString*
- *bip\_webservice.proxy.types.ParamNameValue*
- java.lang.String
- java.util.List

| Import Java Classes                                      | ×        |
|----------------------------------------------------------|----------|
| Select Java Classes:                                     |          |
|                                                          |          |
| term org                                                 |          |
| terrice                                                  |          |
|                                                          |          |
| ±com                                                     |          |
|                                                          |          |
|                                                          |          |
| AccessDeniedException                                    |          |
| InvalidParametersException                               |          |
| 🔤 📑 OperationFailedException                             |          |
| ReportService                                            |          |
|                                                          |          |
| BeportService Service                                    |          |
| tunes                                                    |          |
|                                                          |          |
|                                                          |          |
|                                                          |          |
|                                                          | -        |
| 4                                                        | Þ.       |
|                                                          |          |
| Import Classes: bip_webservice.proxy.ReportServiceClient |          |
|                                                          |          |
| Managan                                                  |          |
|                                                          |          |
|                                                          |          |
|                                                          |          |
|                                                          |          |
|                                                          |          |
|                                                          |          |
|                                                          | <u> </u> |
|                                                          |          |
| Import Liose Uptions                                     |          |

If the classes are not accessible we have to modify the classpath and restart the Forms Builder. If the classes are accessible, in case we get error messages during the import, there may be some referenced classes that are missing in the classpath. In this case, we need to add them and restart the Forms Builder.

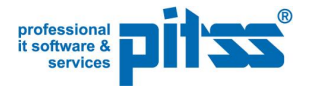

If the import succeeds we will get 6 new packages:

- ArrayOfParamNameValue
- ArrayOfString
- List
- ParamNameValue
- ReportServiceClient
- String

We need to rename the package List to Java\_List and the package String to Java\_String.

Now we can define the application logic in Forms and call the BI Publisher web service by using the *ReportServiceClient.callRunReport()* PL/SQL procedure.

Here is an example how the code may look like. The code assumes that there is a block named *CONTROL* with the items *REPORT\_PATH, TEMPLATE, FORMAT, OUT\_FILE\_NAME, PARAM\_VALUE*, a *GENERATE\_REPORT* button and an optional item *EXCEP* in case we need to implement exception handling.

| 🚳 Oracle Forms Builder - E:\BI_Publis | sher_Research\TEST_BIP_11G.fmb - [TEST_BIP_11G: CNV_MAIN ( CONTROL )]            |          |
|---------------------------------------|----------------------------------------------------------------------------------|----------|
| File Edit View Layout Program         | Debug Tools Window Help                                                          |          |
| D 🚅 🖬 🕹   XX 🖻 🛍   🎭                  | 🔜   🕑 🕼   ▶ →E ÇE <sup>t</sup> E 💷   🔀 💞   <b>?</b>                              |          |
| Canvas: CNV_MAIN                      | ▼ Block: CONTROL ▼ G 単 世                                                         |          |
| Tr Arial (Westlich)                   | ╸│᠀╺╸│вェ⊻│�ੑੑੵੑ╞₽日णөш│ҫ┖。                                                        |          |
| 0  16  32  48  64  80  96             | 11212814416017619228822424025627228830432033635236838440041643244846448049651252 | 28 54    |
|                                       |                                                                                  |          |
|                                       | II Oracle BI Publisher Web Service                                               |          |
|                                       |                                                                                  | 1        |
|                                       | <b>F</b>                                                                         | <b>-</b> |
|                                       |                                                                                  |          |
| A 📑 📴 Report Path :                   | REPORT_PATH EXCEP                                                                |          |
| Template :                            | TEMPLATE                                                                         |          |
| • E 100                               |                                                                                  |          |
| E 6 144 Format :                      | FORMAT                                                                           |          |
|                                       |                                                                                  |          |
| Filename :                            | OUT_FILE_NAME                                                                    |          |
| Parameter Value :                     | PARAM_VALUE                                                                      |          |
| 208                                   |                                                                                  |          |
| 224                                   | Generate Report                                                                  |          |
| 240                                   |                                                                                  |          |
| 256                                   |                                                                                  |          |

Here is the program code of the WHEN-BUTTON-PRESSED trigger:

Note: Adjust username, passwords, directory names accordingly to your environment.

| Declare        |                |  |
|----------------|----------------|--|
| lBIUsername    | Varchar2(200); |  |
| lBIPassword    | Varchar2(200); |  |
| lOutputFile    | Varchar2(200); |  |
| lOutputFormat  | Varchar2(10);  |  |
| lFileExtension | Varchar2(10);  |  |
|                |                |  |

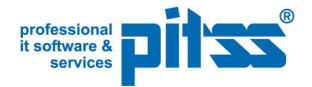

```
Varchar2(200);
lParameterName
lParameterValue
                       Varchar2(200);
lReportPath
                       Varchar2(200);
lReportTemplate
                      Varchar2(200);
lObj
                      Ora Java.JObject;
lArrayOfParamNameValue Ora Java.JObject;
lParamNameValue Ora Java.JObject;
lArrayOfString
                      Ora Java.JObject;
lDone
                       Boolean;
Begin
  lObj := ReportServiceClient.New();
  -- Login information for BI Publisher server
  lBIUsername := 'weblogic';
  lBIPassword := 'Welcome1';
  -- Set the report path and report template
  lReportPath := :control.report path;
  lReportTemplate := :control.template;
  -- Set the format and the extension for the output file
  If :format ='excel' Then
   lFileExtension := 'xls';
  Else
    lFileExtension := :control.format;
  End If;
  lOutputFormat := :control.format;
  -- Set the download directory
  lOutputFile := 'E:\Oracle\Middleware\as1\forms\java\' ||
                 :control.out file name || '.' || lFileExtension;
  -- Pass the user parameter
  lParameterName := 'P DEPT';
  lParameterValue := :control.param value;
  lArrayOfParamNameValue := ArrayOfParamNameValue.New();
  lParamNameValue := ParamNameValue.New();
  ParamNameValue.SetName(lParamNameValue, lParameterName);
  lArrayOfString := ArrayOfString.New();
  lDone := Java List.Add(ArrayOfString.GetItem(lArrayOfString),
                         Java_String.New(lParameterValue));
  ParamNameValue.SetValues(lParamNameValue, lArrayOfString);
  lDone :=
Java List.Add(arrayOfParamNameValue.GetItem(lArrayOfParamNameValue),
              lParamNameValue);
  -- Call callRunReport
  ReportServiceClient.CallRunReport(10bj
                                    lReportPath
                                    lArrayOfParamNameValue,
                                    lBIUsername
                                    lBIPassword
                                                          ,
                                    lOutputFormat
                                                          1
                                    lReportTemplate
                                    lOutputFile
                                                          );
  --Show Report in browser--
  Web.Show Document( 'http://vmpitssbi:8090/forms/java/' ||
               :control.out file name || '.' || lFileExtension, ' blank');
End;
```

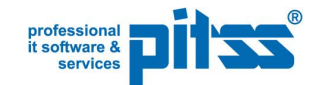

The report will be created as a file on the application server. Afterwards this file can be displayed with the built-in *web.show\_document()*. For a multi-user environment we need to generate unique filenames.

The file in this simple example is generated into \$ORACLE\_HOME\forms\java folder (*E*:\*Oracle\Middleware\as1\forms\java*) which is mapped to the *"/forms/java/*" virtual directory.

The sample code has no error handling (which would be a good idea to have).

#### **Parameters**

| ReportPath:     | the location of the report definition file relative to the BI Publisher repository  |
|-----------------|-------------------------------------------------------------------------------------|
|                 | (example. /nk managel/Employee Salary ReportEmployee Salary Report.xuo).            |
| ParameterName:  | The name of the parameter passed to the BI Publisher web service.                   |
| ParameterValue: | The value of the parameter passed to the BI Publisher web service.                  |
| BIUsername /    |                                                                                     |
| BIPassword:     | Username and Password for authentication against the BI Publisher server            |
|                 | Note: Instead of passing username and password to the BI Publisher server it is     |
|                 | recommended to use the method login() or impersonate() to get a valid session       |
|                 | cookie from BI Publisher server. With a valid session cookie the method             |
|                 | runReportInSession() has to be used instead.                                        |
| OutputFormat:   | The desired format of the document. Valid values are pdf, rtf, excel, xml and html. |
|                 | If in the BI Publisher environment a specific format is not allowed, it cannot be   |
|                 | generated via web services, too.                                                    |
| ReportTemplate: | The name of the template                                                            |
|                 | (Example: Table and Chart Layout)                                                   |
|                 | (we need to use the logical name of the template, not the physical one).            |
| OutputFile:     | Directory path and filename that needs to be generated.                             |

#### Synchronous vs. asynchronous call

The example uses a synchronous call of the BI Publisher Web Service, in order to call the document via *web.show\_document()* directly after the call of the method *callRunReport()*. For long running reports it would be better to call the reports asynchronous, which could be done via a multi-threated web service client.

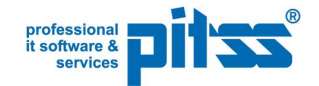

## **Configuring the Oracle Forms Runtime**

In the Forms runtime environment we need to specify all the used and referenced classes via the CLASSPATH variable of the *default.env* environment file. It should contain a list of all required jar-files, including their absolute path on the application server machine. Here is an example of the CLASSPATH variable in the *default.env* file:

```
CLASSPATH = E:\Oracle\Middleware\asl\forms\j2ee\frmsrv.jar;
E:\Oracle\Middleware\asl\jlib\ldapjclnt11.jar;
E:\Oracle\Middleware\asl\jlib\debugger.jar;
E:\Oracle\Middleware\asl\jlib\ewt3.jar;
E:\Oracle\Middleware\asl\jlib\share.jar;
E:\Oracle\Middleware\asl\jlib\utj.jar;
E:\Oracle\Middleware\asl\jlib\zrclient.jar;
E:\Oracle\Middleware\asl\reports\jlib\rwrun.jar;
E:\Oracle\Middleware\asl\forms\java\frmwebutil.jar;
E:\Oracle\Middleware\asl\jlib/start_dejvm.jar;
E:\Oracle\Middleware\asl\opmn\lib\optic.jar;
```

It is recommended to have a separate configuration in the *formsweb.cfg* and to define here a specific environment file for this application.

```
[bip_webservice]
envFile=bip_webservice.env
...
```

In the newly created *bip\_webservice.env* file we need to append to the CLASSPATH variable the path to the *mystub.jar* as in the following example:

```
CLASSPATH = E:\Oracle\Middleware\as1\forms\j2ee\frmsrv.jar;
E:\Oracle\Middleware\as1\jlib\ldapjclntl1.jar;
E:\Oracle\Middleware\as1\jlib\debugger.jar;
E:\Oracle\Middleware\as1\jlib\ewt3.jar;
E:\Oracle\Middleware\as1\jlib\share.jar;
E:\Oracle\Middleware\as1\jlib\utj.jar;
E:\Oracle\Middleware\as1\jlib\zrclient.jar;
E:\Oracle\Middleware\as1\reports\jlib\rwrun.jar;
E:\Oracle\Middleware\as1\forms\java\frmwebutil.jar;
E:\Oracle\Middleware\as1\jlib/start_dejvm.jar;
E:\Oracle\Middleware\as1\opmn\lib\optic.jar;
E:\Oracle\Middleware\as1\forms\java\mystub.jar
```

In our case *E*:\Oracle\Middleware\as1 represents the ORACLE\_HOME environment variable.

Now we may test the form by running the named configuration and calling the BI Publisher report from the application:

http://<host>:<port>/forms/frmservlet?config=bip\_webservice& ...

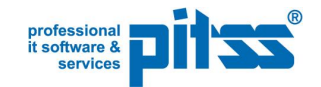

## Debugging

When running the Form for the first time we may get an unhandled exception ORA-105100 or ORA-105101. This indicates that Java classes are still missing in the runtime environment or that a Java error occurred during the execution of the code.

It would be helpful to have some more information about what happened by using some kind of exception handling. There is a way to display the Java error stack in the Form which could be of great help finding the cause of the error.

For this, we need to import the *java.lang.Exception* and *java.lang.StackTraceElement* classes and to activate the following options in the Forms-Java Importer:

- Include inherited methods/fields
- Include get/set for public Fields

| Import Java Classes                 |                                          |
|-------------------------------------|------------------------------------------|
| Select Java Classes:                | <u>.</u>                                 |
| ±… netscape                         | Import Java Class Options 🛛 🗙            |
| ± mbip_webservice                   | - Import Options                         |
|                                     | ✓ Include inherited methods/fields       |
|                                     | Include get (set for public fields)      |
|                                     |                                          |
|                                     | <u>L</u> enerate persistent names        |
|                                     | Ask before overwriting existing packages |
|                                     | OK                                       |
|                                     |                                          |
| Import Classes: iava.lang.Exception |                                          |
| Messages:                           |                                          |
|                                     |                                          |
| Import Close Options                |                                          |

In the code example below a nested exception catches the errors during the execution of the *Exception\_toString()*.

We can add this code to our WHEN-BUTTON-PRESSED Trigger after importing the necessary classes.

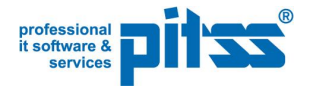

```
Declare
. . . . . . . . . .
raisedException Ora Java.JObject;
stack trace Ora Java.JObject;
stackTrcElement Ora Java.JObject;
Begin
. . . . . . . . . .
-- Exception handling for Java-errors
Exception
  -- Check for ORA-105100
  When Ora_Java.Java_Error Then
   Message('Unable to call out to Java, ' || Ora_Java.Last_Error);
   Return:
  -- Check for ORA-105101
  When Ora_Java.Exception_Thrown Then
    raisedException := Exception .New(Ora Java.Last Exception);
    Begin
      :control.excep := 'Exception: ' ||
                         Exception .ToString(raisedException);
    Exception
      When Ora Java.Java Error Then
        Message ('Unable to call out to Java, ' || Ora Java.Last Error);
        Return;
    End;
    -- Get an array of StackTraceElement from the Exception
    stack trace := Exception .GetStackTrace(raisedException);
    -- Loop over all the Elements
    For i In 0 .. Ora_Java.Get_Array_Length(stack_trace) Loop
      -- Get each Element
      stackTrcElement := Ora_Java.Get_Object_Array_Element(stack_trace,
i);
      --Make a string out of it and add it to the error field
      :control.excep := :control.excep || Chr(10) ||
                         stackTraceElement.ToString(stackTrcElement);
    End Loop;
    Ora Java.Clear Exception;
    Return;
  When Others Then
   Message('Problem!');
   Return;
End;
```

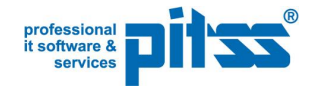

# Outlook

The example could be extended in many ways:

- It is possible to pass also complex parameter structures with more than one parameter and more than one value per parameter (multiple selection)
- Another direction could be to separate the processing of the report from the Forms application by using an asynchronous call of BI Publisher Web Service.
- It is also possible to write the generated report as a byte stream into a CLOB column in the database which would give us the opportunity to use features from the database (security, stored procedures, AQ etc.).

In case of questions please feel free to contact us Find our contacts in the lower right We like to support you

Please also have a look at PITSS' services page

#### About PITSS

PITSS is the leading provider of software & services for modernizing and effectively managing Oracle applications. The PITSS Group was established in 1999 and has gained international recognition with over 1,000 customers and a multitude of successful Oracle projects. PITSS is an Oracle Gold partner and, as a member of the Oracle Modernization Alliance (OMA), is the only Oracle Forms Migration partner for automated migrations. With sites in Stuttgart, Munich (Germany) and Troy (USA) as well as certified international partners, the company successfully provides support for IT projects of medium sized companies, large enterprises and public contractors across the globe.

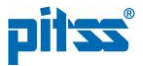

How to integrate Oracle BI Publisher via Web Services in Oracle Forms 11g

May 2013

Authors: Axel Harsch, PITSS Jürgen Menge, Oracle Florin Serban, PITSS Rainer Willems, Oracle

Contributors: Mireille Duroussaud, Oracle

#### **PITSS in Europe**

Germany +49-711-728.752.00 info@PITSS.com www.PITSS.com

PITSS in Americas USA 248.740.0935 info@PITSSamerica.com www.PITSSamerica.com

Copyright 2013, PITSS GmbH All rights reserved